MSM9169 Application Note

September 2006

For SyncMOS e-MCU Used

# MSM9169 V3.X AP 编程器使用手册 (1 to 1 Writer)

1. 前言:

MSM9169 编程器,可烧录/复制新茂科技的全系列产品(包含 pure Flash and embedded flash MCU SM79xx, SM89xx and SM59xx IC)。

2. 烧录方式:

2.1 MSM9169 编程器工作方式有两种:

2.1.1 On line programming:利用 PC 与 MSM9169 联机,将所要烧录的 code 烧录到 Target IC 内。

2.1.2 Off line programming:利用 MSM9169 烧录窗口上之 Send button 将所要烧录的 code send 至 SM59264,再按下 AUTO button 即可在与 PC 离线状态下做烧录的功能,但烧录档案不可大于 64k。

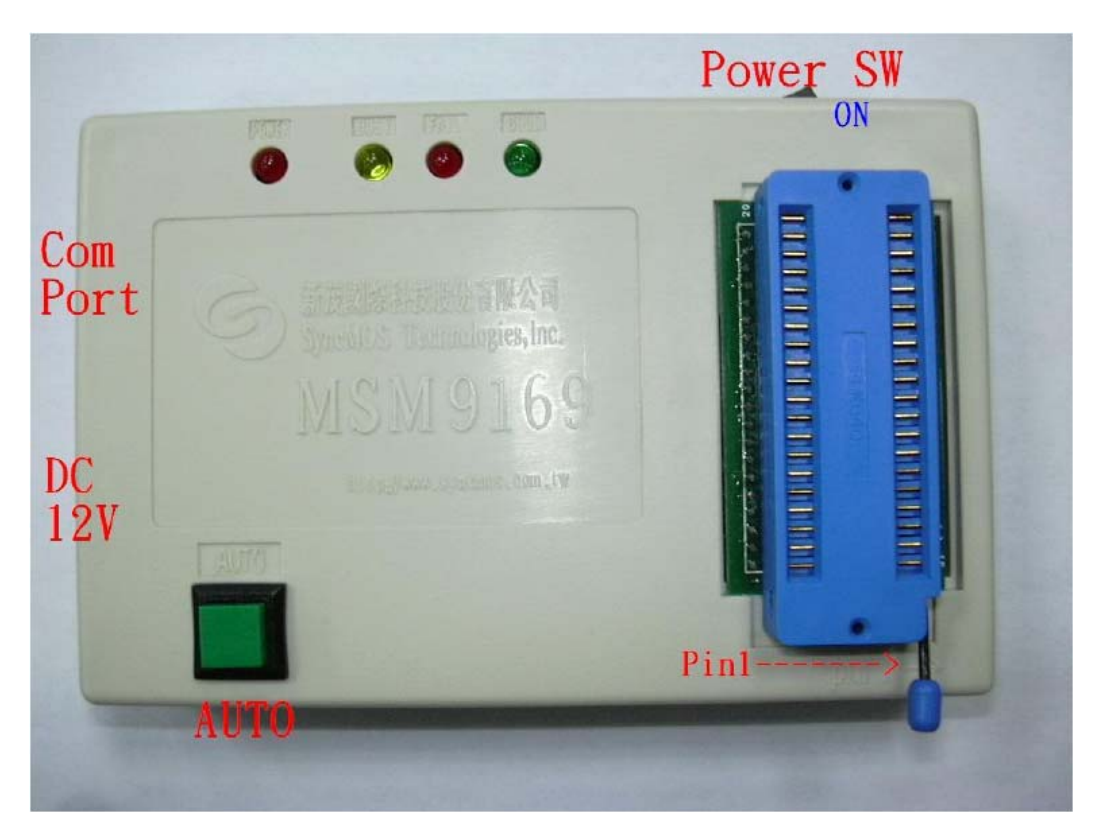

Specifications subject to change without notice, contact your sales representatives for the most recent information.

Ø

## **MSM9169 Application Note**

September 2006

For SyncMOS e-MCU Used

- 3. 烧录 IC 所需组件:
  - 3.1 MSM9169 烧录板。
  - 3.2 Window95/98/2000/XP 窗口作业环境。
  - 3.3 DB-9 pin cable (for serial port) 或 USB To Com Port 转接线(for USB )。
  - 3.4 烧录模式驱动程序。
  - 3.5 单一供应电源+12VDC 电源 adapter(内为"+",外为"-")。

# 4. 烧录前检查:

- 4.1 将烧录模式驱动程序装置在 Window95/98/2000/XP 窗口作业环境档案夹 中再执行 setup 应用程序,即可将烧录模式驱动程序装好。
- 4.2 将 DB-9 pin cable 一端接在 PC serial port 端,另一端接在 MSM9169 烧录板的 serial port 端。
- 4.3 将 DC power adapter(12V)插入 MSM9169 烧录板的 DC Power Jack (J2)
  上。请注意 power adapter 接 MSM 9169 烧录板的电源端子是内为 DC
  正极,外为 DC 负极。此时 MSM9169 上的"Power LED"会增亮。
- 4.4 当 MSM9169 板上的 "Power LED"亮着,则表示 MSM9169 有电源,即可进行 IC 的烧录工作。

Specifications subject to change without notice, contact your sales representatives for the most recent information.

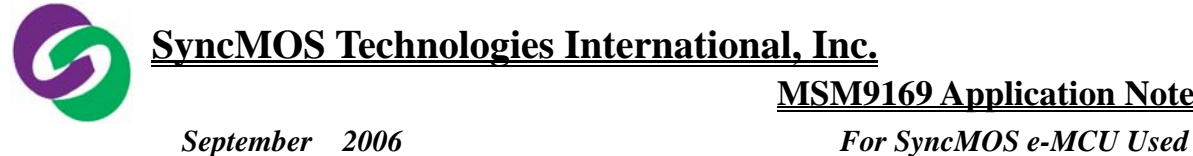

5. 窗口介绍:

| 🤏 - MSM9169 ¥3.1                                                                                                    |                                                                                        |     |
|----------------------------------------------------------------------------------------------------|----------------------------------------------------------------------------------------|-----|
| File(F) Edit(E) View(Y) Setting(O) Tools(T)                                                                                                    | Help( <u>H</u> )                                                                       |     |
| Load Save Edit IC Auto Frase                                                                                                    | Prog. Blank Verify Secur. Conf. Send Read                                              |     |
| IC INFORMATION<br>IC Type<br>SM59264<br>Features<br>128K Flash<br>(64K Code Flash<br>+64k Data Flash)<br>1K RAM<br>ISP[In System Program]<br>SPWM[Specific Pulse Width<br>Modulation]<br>IIC Interface | OPERATION<br>Auto<br>Erase<br>Blank Check<br>Program + Boot<br>Verify Sum<br>Configure |     |
| BUFFER SETTING<br>File<br>C:\Program Files\SyncMOS Writer<br>V31\MSM9169_V31.bin<br>Total Size: 65536 bytes Ch<br>PASS : 0 F                                                                           | ryMSM9169<br>eck Sum: 1cdaae4<br>H                                                     |     |
| Ready                                                                                                    |                                                                                        | NUM |

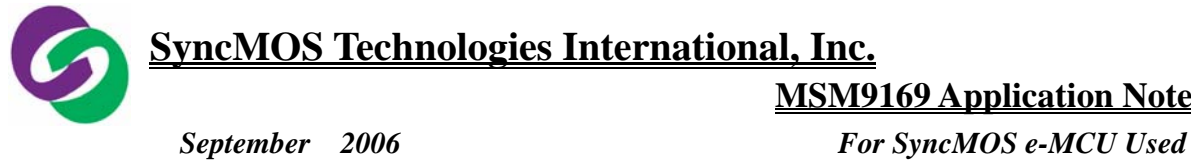

6. 工作列名词解释:

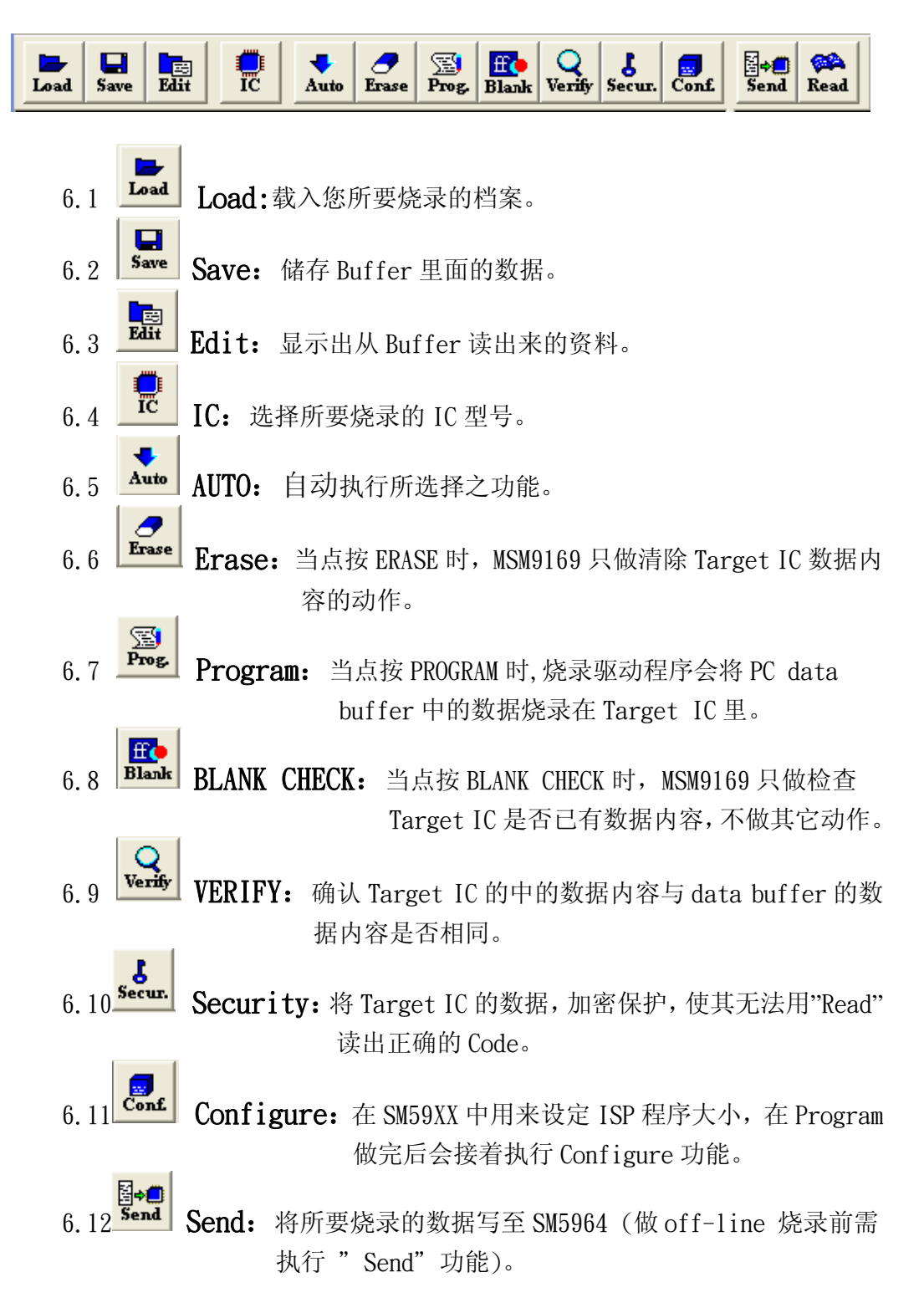

Specifications subject to change without notice, contact your sales representatives for the most recent information.

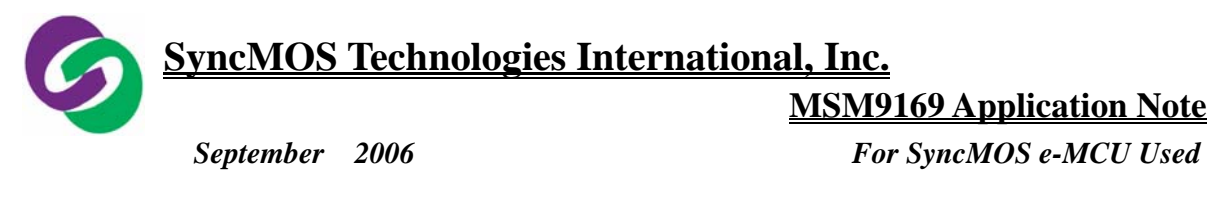

6.13 Read: 将已烧录的资料从 Target IC 中读出。

# 7. 连结(Connect):

7.1 执行 MSM9169\_V3.X 会自动检查是否联机与版别,若联机成功则出现
 (Connect Success MSM9169 V3.X)文字方块。

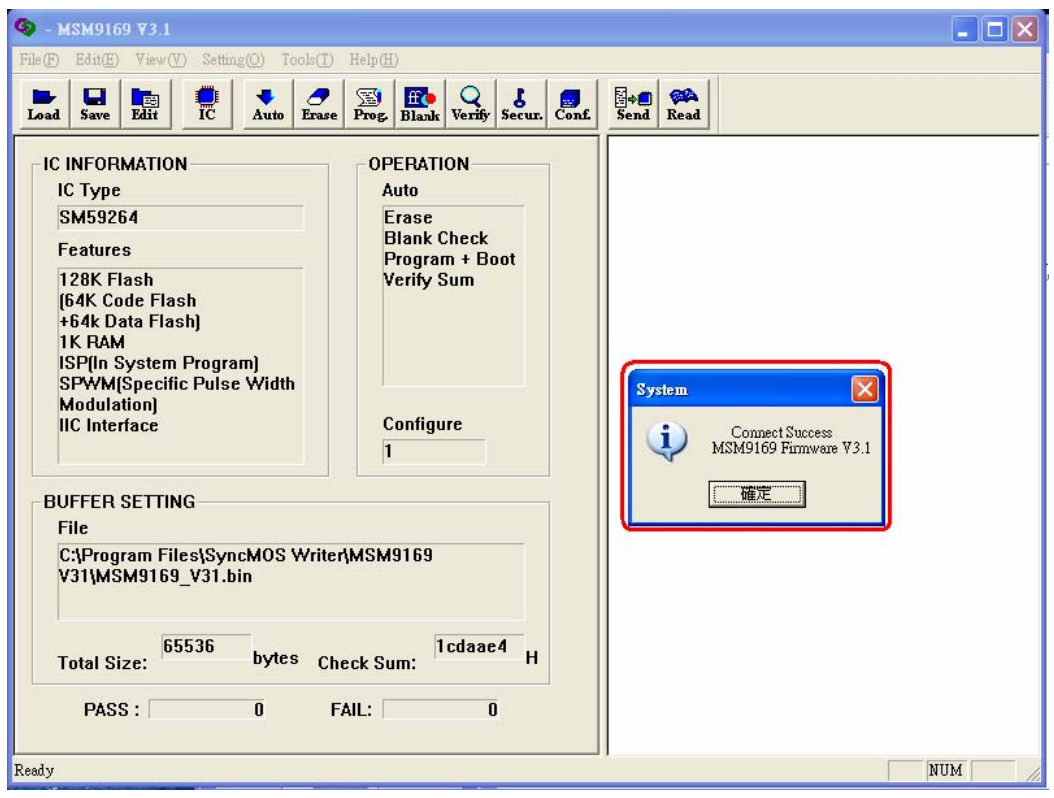

联机成功窗口画面

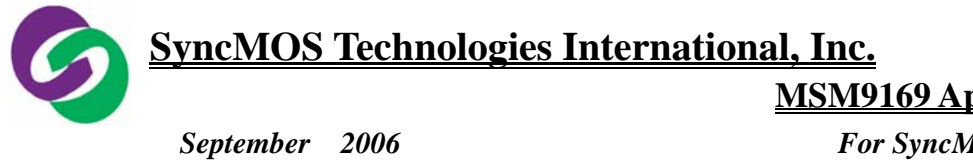

For SyncMOS e-MCU Used

※连结失败时:

7.2 若联机失败则出现(Connect Fail, No Respond.)文字方块。

| S - MSM9169 V3.1                                                                                                    | ×  |
|----------------------------------------------------------------------------------------------------|----|
| File(E) Edit(E) View(Y) Setting(O) Tools(I) Help(H)                                                                                                    |    |
| Load Save Edit IC Auto Erase Proz. Blank Verify Secur. Conf. Send Read                                                                                                    |    |
| IC INFORMATION         IC Type         SM59264         Features         128K Flash         (64K Code Flash         +64k Data Flash)         1K RAM         ISP[In System Program]         SFWM(Specific Pulse Width         Modulation)         IIC Interface         BUFFER SETTING         File         C:\Program Files\SyncMOS Writer\MSM9169         V31\MSM9169_V31.bin         Total Size:       bytes         Check Sum:         Icdaae4         PASS :       0 |    |
| Ready                                                                                                    | 11 |

联机失败画面

**MSM9169 Application Note** 

September 2006

For SyncMOS e-MCU Used

- 8. 重新选择连接之 Com Port:
  - 8.1 若是联机失败,在硬件与韧体皆正常的情况下,有可能是您与计算机连接通讯有问题,此时您可能要检查是否选对连接 PORT,默认值为 COM1,若要从新选择其它之 Com Port 则如下所示:
  - 8.2 在 Setting 选单中选择 Port Sel, 选择您所要之 Com Port。

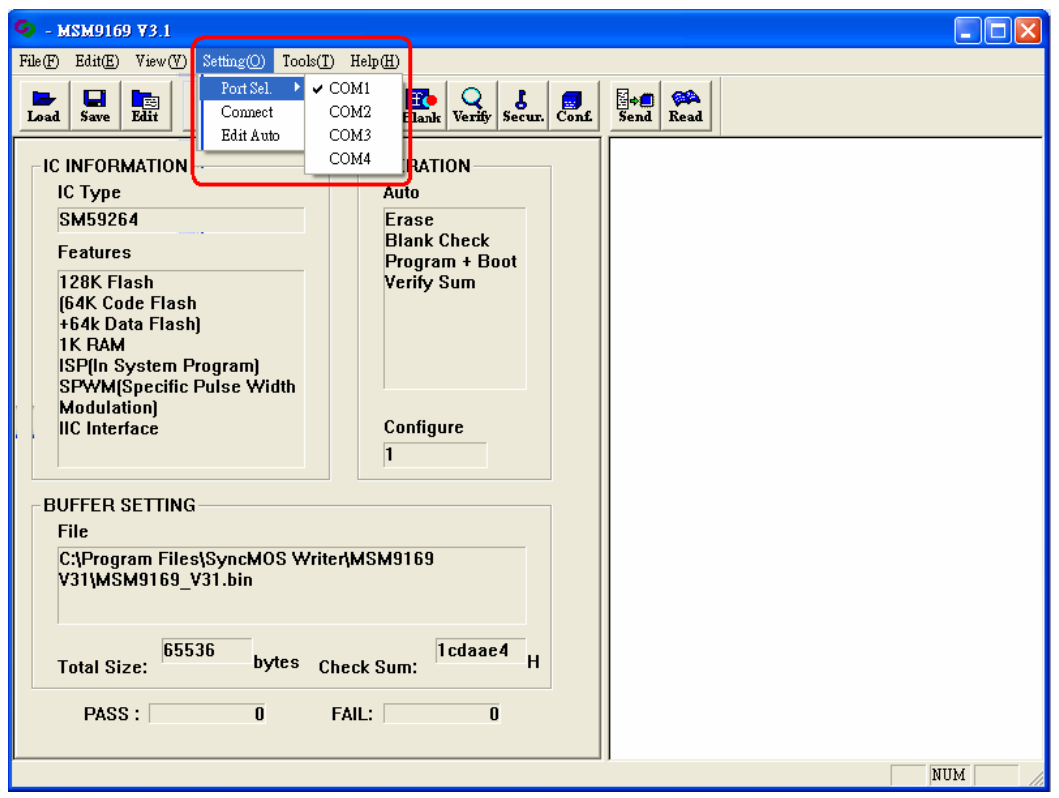

重新选择连接 PORT 窗口画面

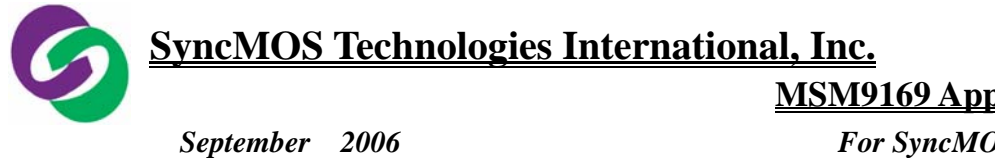

For SyncMOS e-MCU Used

# 9. 使用 USB 转 Com PORT:

9.1 若使用 USB 转 Com Port, 可由"控制台\系统\硬件\装置管置理员"得 知 USB Serial Port 为何,再重新选择 Com Port 即可。

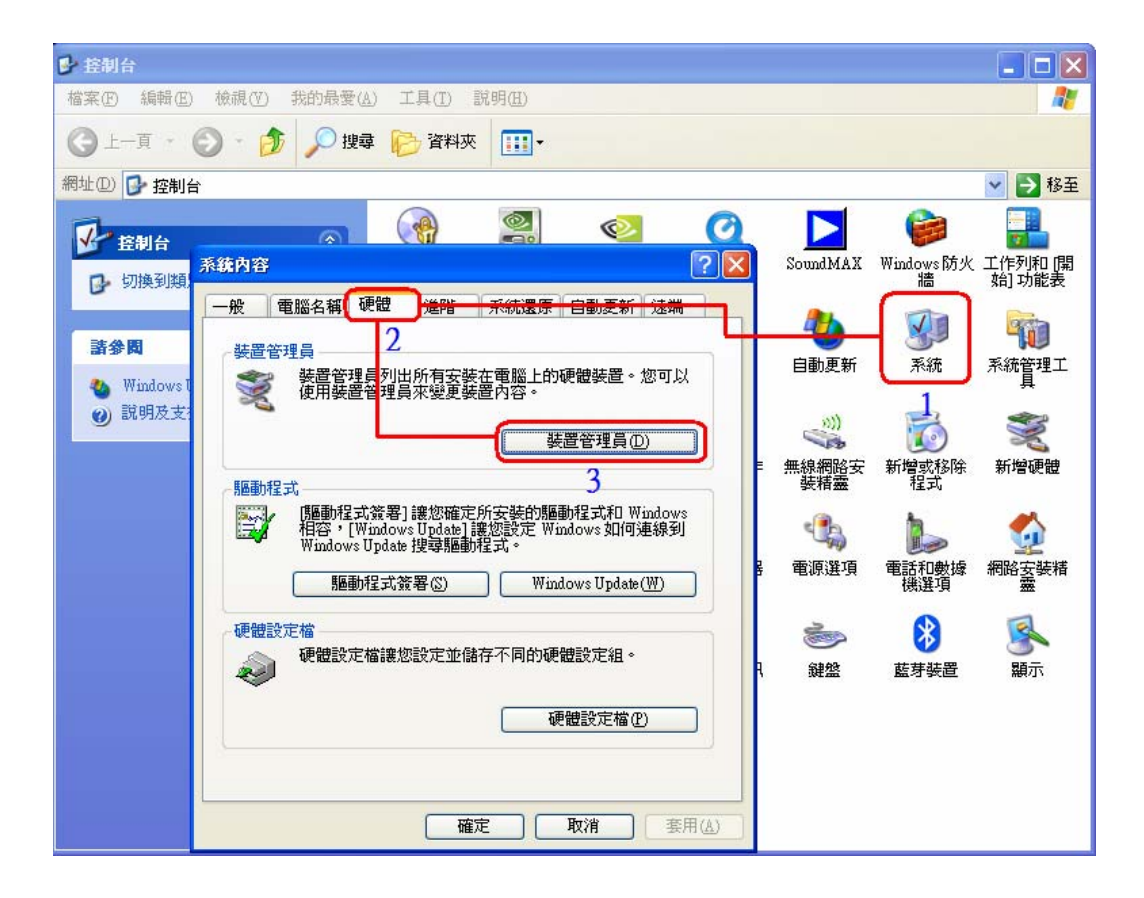

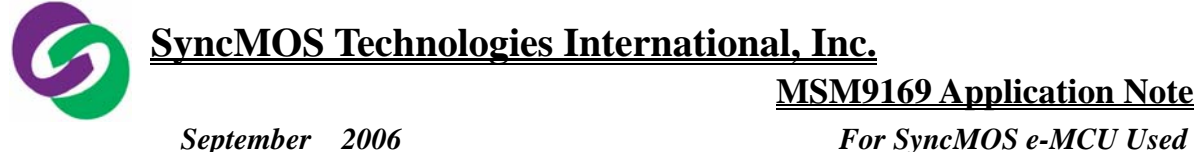

📙 装置管理員 檔案(F) 執行(A) 檢視(V) 說明(H) 📧 🖆 🎒 😰  $\rightarrow$ 2 🗉 🥝 DVD/CD-ROM 光碟機 ~ ■ IDE ATA/ATAPI 控制器
 ■ ● SCSI 及 RAID 控制器 🖻 🎰 人性化介面裝置 🖻 📃 系統裝置 🗉 蓟 音效,視訊及遊戲控制器 🗉 蒙 處理器 🗉 🌉 軟碟機 □ → 軟碟機控制卡
 □ → 通用序列匯流排控制器 Ė. 🞐 連接埠 (COM 和 LPT) 4 P Bluetooth Serial Port (COM10) 🖉 Bluetooth Serial Port (COM11) 🖉 Bluetooth Serial Port (COM12) 🖉 Bluetooth Serial Port (COM13) 🖳 Bluetooth Serial Port (COM15) Bluetooth Serial Port (COM3) 🖉 Bluetooth Serial Port (COM5) 🖉 Bluetooth Serial Port (COM6) Bluetooth Serial Port (COM7) Bluetooth Serial Port (COM8) 🖉 Bluetooth Serial Port (COM9) 💹 ECP 印表機連接埠 (LPT1) 🍹 通訊連接埠 (COM1) 🞐 通訊連接埠 (COM2) ⊡ 🐌 滑鼠及其他指標裝置 ∃ 🧼 磁碟機 🖻 飅 網路介面卡 - 🎟 ASUSTeK/Broadcom 440x 10/100 Integrated Controller 📲 Bluetooth PAN Network Adapter 🗄 Ъ 數據機 \$3**4**3

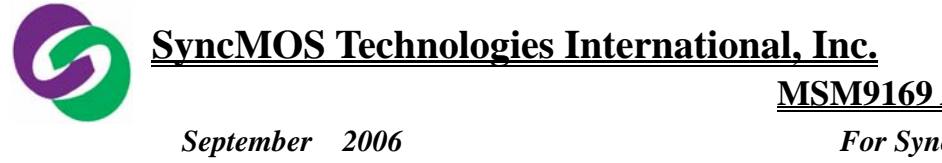

For SyncMOS e-MCU Used

# 10. IC 型号选择:

当要选择所要烧录之 IC 时,可点选工作列上 IC 图块选择您所要烧录的 IC:

| <b>③</b> - MSM9169 ¥3.1                                                                                                    | Select Target IC                                                                                                    |
|----------------------------------------------------------------------------------------------------|----------------------------------------------------------------------------------------------------|
| File (P Edit (E) View (Y) [etting(O) Tools(T) Help (H)<br>Load Save Edit (T) Auto Erase (Prog. Blank Verify<br>IC INFORMATION<br>IC Type<br>SM5964A<br>Features<br>64K Code Flash | SM29C31001T       SM29C31002T       SM29C31004T       SM29C51001T       SM29C51004T       SM29C51004T       SM59264       SM5964       SM5964A       SM5964A       SM5964A       SM5964F       SM5964F |
| IK HAM<br>ISP(In System Program)<br>SPWM(Specific Pulse Width<br>Modulation)<br>IIC Interface<br>Configure                                                                        | SM79108<br>SM79164<br>SM895165<br>SM89516A<br>SM89516A<br>SM89518<br>SM8952A<br>SM8952A<br>SM8954A                                                                                                    |
| BUFFER SETTING<br>File<br>E:{Customer code}<br>所選擇IC的資料—<br>Total Size: 65536 bytes Check Sum: 64a17<br>PASS: 0 FAIL:                                                             | Device Information<br>128K code Flash<br>1K RAM<br>ISP(In System Program)<br>SPWM(Specific Pulse Width<br>Modulation)<br>IIC Interface<br>3 OK Cameel                                                  |
| Ready                                                                                                    | MUR                                                                                                    |

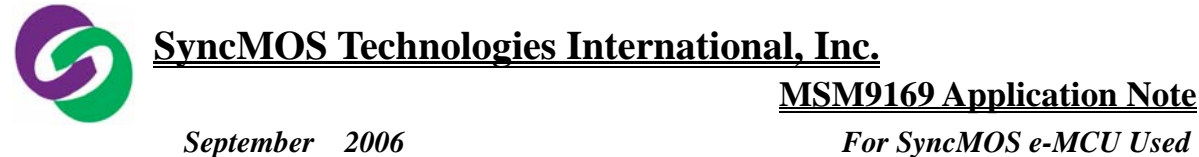

| ad Save Edit IC Auto Erase                                                                                                    | Prog. Blank Verify Secur. Conf.                                           | Send Read            |
|----------------------------------------------------------------------------------------------------|---------------------------------------------------------------------------|----------------------|
| C INFORMATION<br>IC Type<br>SM59128<br>Features<br>128K code Flash<br>1K RAM<br>ISP[In System Program]<br>SPWM[Specific Pulse Width<br>Modulation]<br>IIC Interface | OPERATION<br>Auto<br>Erast<br>Blank Check<br>Program + Boot<br>Verify Sum | ●所選擇IC型號<br>●所選擇IC資料 |
| BUFFER SETTING<br>File<br>E:\Customer code\55aa.bin<br>Total Size: 65536 bytes Ch                                                                                   | eck Sum: 17e8000 H                                                        |                      |
|                                                                                                    |                                                                           |                      |

IC 选择完成窗口画面

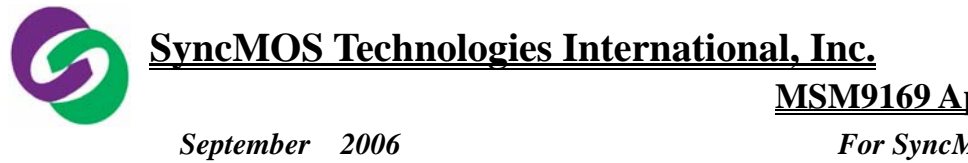

For SyncMOS e-MCU Used

# 11. 载入欲烧录档案:

- 11.1 于选单 File\Open(Load): 开启档案并且载入 Buffer 中:
- 11.2 若更换 IC 型号时,请从新载入档案。

| File       Edit(E) Yiew(Y) Setting(W) Toole(D) Help(E)         Image: Save Edit (E) Yiew(Y) Setting(W) Toole(D) Help(E)         Image: Save Edit (E) Yiew(Y) Setting(W) Toole(D) Help(E)         Image: Control (E) (E) (E) (E) (E) (E) (E) (E) (E) (E)                                                                                                    | 🧐 - MSM9169 ¥3.1                                                                                                    |  |
|----------------------------------------------------------------------------------------------------|----------------------------------------------------------------------------------------------------|--|
| Image: Save Edition IC       Auto Erase Proc. Blank Verify Secur. Conf. Send Read         C INFORMATION       OPERATION         IC Type       Image: SM59128         Features       Image: SM59128         IZ8K code Flash       Image: SM59128         ISP(In System Program)       SSWM(Specific Pulse Width Modulation)         IIC Interface       Image: SM59128         BUFFER SETTING       Image: SM59128         File       Ei(Context Context Conte | File Edit(E) View(Y) Setting(O) Tools(I) Help(H)                                                                                                    |  |
| C INFORMATION<br>IC Type<br>SM59128<br>Features<br>128K code Flash<br>IK RAM<br>ISP[In System Program]<br>SPWM[Specific Pulse Width<br>Modulation]<br>IIC Interface<br>BUFFER SETTING<br>File<br>E:\Customer code\55aa.bin<br>Total Size: 0 FAIL: 0                                                                                                    | Load Save Edit IC Auto Frase Prog. Blank Verify Secur. Conf. Send Read                                                                                                    |  |
| BUFFER SETTING<br>File<br>E:\Customer code\55aa.bin<br>Total Size: 65536 bytes Check Sum: 17e8000 H<br>PASS: 0 FAIL: 0                                                                                                    | C INFORMATION OPERATION<br>IC Type<br>SM59128<br>Features<br>128K code Flash<br>IK RAM<br>ISP[In System Program]<br>SPWM[Specific Pulse Width<br>Modulation]<br>IIC Interface |  |
|                                                                                                    | BUFFER SETTING<br>File<br>E:\Customer code\55aa.bin<br>Total Size: 65536 bytes Check Sum: 17e8000 H<br>PASS: 0 FAIL: 0                                                        |  |

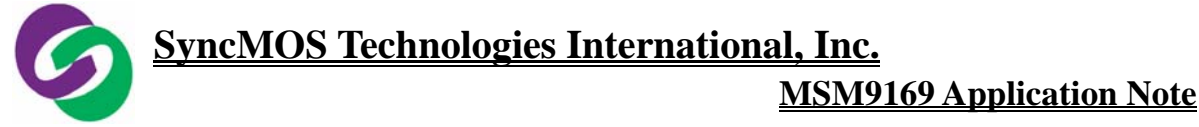

September 2006

| 🧐 - MSM9169 ¥3.1                                                                                                    |      |
|----------------------------------------------------------------------------------------------------|------|
| File(E) Edit(E) View(V) Setting(O) Tools(I) Help(H)                                                                                                    |      |
| Load Save Edit IC Auto Frase Prog. Read Secur. Conf. Secur. Edit                                                                                                    |      |
| IC INFORMATION<br>IC Type<br>SM59128<br>Features<br>128K code Flash<br>1K RAM<br>ISP(In System Program)<br>SPWM(Specific Pulse Widt<br>Modulation)<br>IIC Interface<br>IC INFORMATION<br>Form Buffer Setting<br>Form Buffer Address: 0×0000<br>Buffer Initial Data<br>C All Zero (0×00h)<br>C All Full (0×FFh)<br>C All Full (0×FFh) | 料    |
| BUFFER SETTING<br>File<br>E:{Customer code}55aa.bin<br>OK<br>Gancel<br>65536<br>bytes<br>Check Sum:<br>H<br>PASS:<br>0<br>FAIL:<br>0                                                                                                    |      |
| Ready                                                                                                    | _ // |

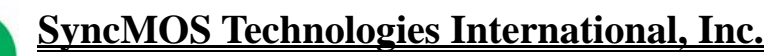

September 2006

## For SyncMOS e-MCU Used

# 12. 编辑 Auto 欲执行的功能:

您可由 AUTO 选择您所想要执行的功能,其选择步骤如下:

- 12.1 于 Setting 选单中选择 Edit Auto。
- 12.2 此时会出现 Auto Selection 对话框,这时可勾选您想要执行的项目, 勾选完成请按确认键。
- 12.3 此时在 operation 画面中则会出现您刚刚所选择的项目。

| 12.4 按工作列上 AUTO 图块: | ,则会依照您刚刚选择的项目依序执行。 |
|---------------------|--------------------|
|---------------------|--------------------|

| 🧐 - MSM9169 ¥3.1                                                                                                    |                                                                                             |  |
|----------------------------------------------------------------------------------------------------|---------------------------------------------------------------------------------------------|--|
| File(F) Edit(E) View(V) Setting(O) Tool                                                                                                    | k(I) Help(H)                                                                                |  |
| Load Save Edit                                                                                                    | ase Prog. Blank Verify Secur. Conf. Send Read                                               |  |
| IC INFORMATION<br>IC Type<br>SM59128<br>Features<br>128K code Flash<br>1K RAM<br>ISP[In System Program]<br>SPWM[Specific Pulse Width<br>Modulation]<br>IIC Interface | OPERATION<br>Auto<br>Erase<br>Blank Check<br>Program + Boot<br>Verify Sum<br>Configure<br>1 |  |
| BUFFER SETTING<br>File<br>C:\Program Files\SyncMOS W<br>V31\MSM9169_V31.bin<br>Total Size: 65536 bytes<br>PASS : 0                                                   | /ritert/MSM9169<br>Check Sum: 1cdaae4 H<br>FAIL: 0                                          |  |
|                                                                                                    | NUM                                                                                         |  |

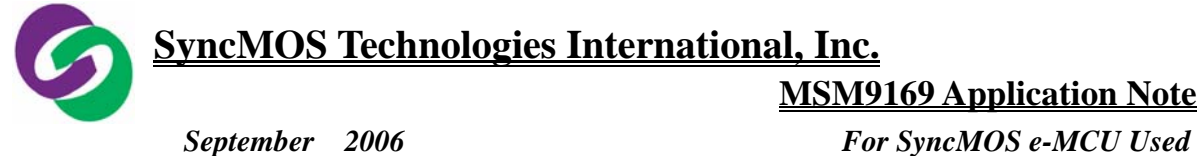

🍳 - MSM9169 ¥3.1 \_ 🗆 🗙 View(V) Setting(O) Tools(T) Help(H) 0 Erase Prog. Blank Verify Secur. Conf. Save Auto Send Read Load Edit IC INFORMATION Auto Selection IC Type SM59128 Select Menu Features 🔽 Chip Erase 128K code Flash 1K RAM ISP(In System Progra SPWM(Specific Pulse Modulation) ✓ Blank Check -2選擇Auto所要執行的功能 ✓ Program+Boot **IIC Interface** Verify C Security BUFFER SETTING File C:\Program Files\Syn V31\MSM9169\_V31.b UK 3按OK! 65536 I COBBER Н Total Size: bytes Check Sum: PASS : 0 0 FAIL: Ready NUM

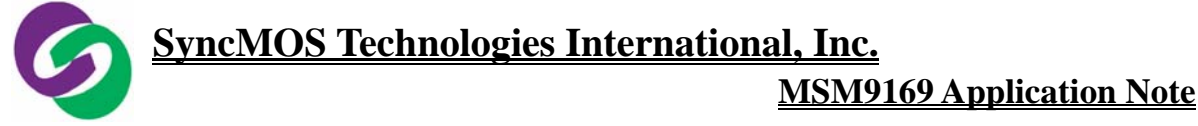

| 🥸 - MSM0169 V3.1                                                                                                    |      |
|----------------------------------------------------------------------------------------------------|------|
| File(F) Edit(E) View(Y) Setting(O) Tools(I) Help(H)                                                                                                    |      |
| Load Save Edit C Auto Erase Prog. Blank Verify Secur. Conf. Send Read                                                                                                    |      |
| IC INFORMATION<br>IC Type<br>SM59128<br>Features<br>128K code Flast<br>1K RAM<br>ISP[In System Pogram]<br>SPWM(Specific Pulse Width<br>Modulation]<br>IIC Interface 5開始執行<br>BUFFER SETTING<br>File<br>C:\Program Files\SyncMOS Writer\MSM9169<br>V31\MSM9169_V31.bin |      |
| Total Size: 65536 bytes Check Sum: 1cdaae4 H                                                                                                    |      |
| PASS : 0 FAIL: 0                                                                                                    |      |
| Ready                                                                                                    | M // |

**MSM9169 Application Note** 

September 2006

## For SyncMOS e-MCU Used

13. Configure 设定: 在 SM59XX 中用来设定 ISP 程序大小,其设定方式如下:

13.1 于工作列上点选 Conf. 图块 。

13.2 并选择您要设定 Config 大小的值即可。

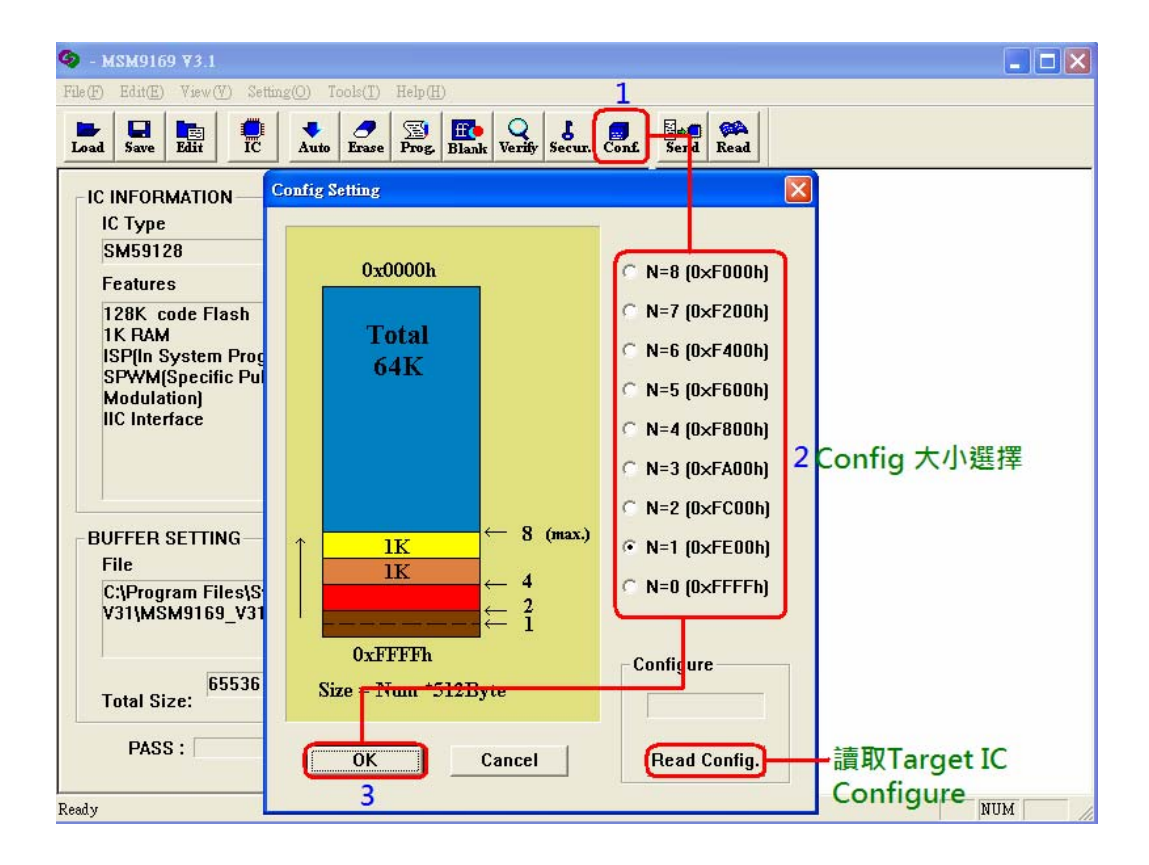

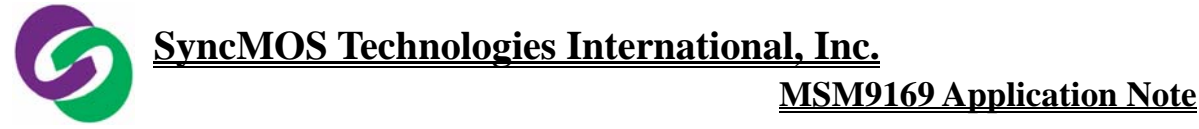

NUM

September 2006

Load

File

Ready

Total Size: PASS :

65536

0

🖢 - MSM9169 ¥3.1 File(F) Edit(E) View(V) Setting(O) Tools(T) Help(H) Prog. Blank Verify Secur. Conf. Send Read Save Edit Auto IC IC INFORMATION OPERATION ІС Туре Auto SM59128 Erase **Blank Check** Features Program + Boot 128K code Flash Verify Sum 1K RAM ISP(In System Program) SPWM(Specific Pulse Width Modulation) **IIC Interface** Configure 顯示Configure 大小 1 **BUFFER SETTING** C:\Program Files\SyncMOS Writer\MSM9169 V31\MSM9169\_V31.bin

1cdaae4

0

bytes Check Sum:

FAIL:

н

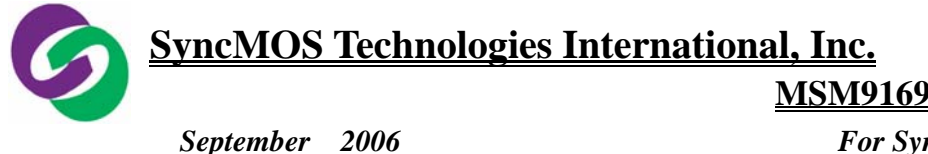

ember 2006

For SyncMOS e-MCU Used

14. 烧录状态显示:

| 🧐 - MSM9169 ¥3.1                                                                  |                                                                                        |                                                                                                    |  |
|-----------------------------------------------------------------------------------|----------------------------------------------------------------------------------------|----------------------------------------------------------------------------------------------------|--|
| File(F) Edit(E) View(V) Setting(O) Tools(I)                                       | Help( <u>H</u> )                                                                       |                                                                                                    |  |
| Load Save Edit IC Auto Erase                                                      | Prog. Blank Verify Secur. Conf.                                                        | Send Read                                                                                                    |  |
| IC INFORMATION<br>IC Type<br>SM8951A<br>Features<br>4K Code Flash<br>256 Byte RAM | OPERATION<br>Auto<br>Erase<br>Blank Check<br>Program + Boot<br>Verify Sum<br>Configure | AUTO RUN START — 17:03:41<br>ERASE<br>Chip Erase =>PASS<br>BLANK CHECK<br>Blank Check =>PASS<br>PROGRAM<br>Program =>PASS<br>VERIFY<br>Verify =>PASS, Sum: 6d168 H<br>— AUTO RUN END — 17:03:45 |  |
| BUFFER SETTING                                                                    |                                                                                        |                                                                                                    |  |
| File<br>E:\Customer code\Px637.bin                                                |                                                                                        |                                                                                                    |  |
| Total Size: 4096 bytes Chi                                                        | eck Sum: 6d168 H                                                                       |                                                                                                    |  |
| PASS : 1 FAIL: 0                                                                  |                                                                                        |                                                                                                    |  |
| Ready                                                                             |                                                                                        | NUM                                                                                                    |  |

14.1 烧录成功时:

当按下 AUTO 键时,会依照您所选择所要执行的项目依序执行,当单一步骤若执行完毕且烧录成功会以绿色字显示 PASS,且 MSM9169 编程器 主板上会显示绿色灯号,蜂鸣器会哔一短音。

14.2 烧录失败时:

但单一步骤若是烧录失败则会以红色字显示 FAIL,而且 MSM9169 编程器主板上会显示红色灯号,蜂鸣器会哔一长音。

14.3 烧录时间显示:

当按下 AUTO 图块时, AUTO RUN START 显示<u>开始烧录时间</u>, AUTO RUN END 显示<u>烧录完毕结束时间</u>(若是单步执行时则不会显示烧录时间)。

**MSM9169** Application Note

September 2006

# For SyncMOS e-MCU Used

**15. Send:** (要做离线烧录(off-line) 烧录前需执行 "Send"功能)

MSM9169可以做离线烧录的功能,此时您不需要连接计算机,就可做烧录动作。

- 15.1 在您选要所要烧录的 IC 型号与档案之后,在工作列上按下 send 图块。
- 15.2 此时计算机会将您加载的档案下载到 SM59264,下载当中 MSM9169 编 程器主板上的 busy 灯(黄色灯)会亮着,下载完毕即显示绿色灯号 Good 并画面会以绿色字显示 Transmit Data to MCU => PASS,此时 BUSY 灯号即熄灭。
- 15.3 按下 MSM9169 编程器主板上的 AUTO 键即可离线烧录。

| 🚱 - MSM9169 ¥3.1                                                                  |                                                                                        |                                         |        |
|-----------------------------------------------------------------------------------|----------------------------------------------------------------------------------------|-----------------------------------------|--------|
| File(F) Edit(E) View(V) Setting(O) Tools(T) H                                     | Help(H)                                                                                |                                         |        |
| Load Save Edit IC + O Erase                                                       | Prog. Blank Verify Secur. Conf.                                                        | Send Read                               |        |
| IC INFORMATION<br>IC Type<br>SM8951A<br>Features<br>4K Code Flash<br>256 Byte RAM | OPERATION<br>Auto<br>Erase<br>Blank Check<br>Program + Boot<br>Verify Sum<br>Configure | TRANSFER<br>Transmit Data to MCU =>PASS |        |
| BUFFER SETTING                                                                    |                                                                                        |                                         |        |
| E:\Customer code\R×637.bin<br>Total Size: 4096 bytes Chec<br>PASS : 0 FAI         | sk Sum: 6d168 H<br>L: 0                                                                |                                         |        |
| Ready                                                                             |                                                                                        |                                         | NUM // |

Specifications subject to change without notice, contact your sales representatives for the most recent information.

MSM9169 Application Note

September 2006

For SyncMOS e-MCU Used

16. Read : 读取 Target IC 数据

16.1 首先按 Read 图块将已烧录的数据从 Target IC 中读出来。

16.2 再按 Edit 即可显示出数据。

16.3 若是 Target IC 在烧录时有 Protect 则读出来的资料会是 00。

| (P) Edit(E) View(V) Setting(O) To<br>ad Save Ein IC Auto | ols(I) H<br>Erase H     | elp(H)<br>El               | ff ()<br>Blank   | Ver            | )<br>ify S     | L<br>ecur.     | Сот            | £              | Send                 | Re                         | (A)<br>ad          | 1              |                |                |                      |                |                |                      |      |
|----------------------------------------------------------|-------------------------|----------------------------|------------------|----------------|----------------|----------------|----------------|----------------|----------------------|----------------------------|--------------------|----------------|----------------|----------------|----------------------|----------------|----------------|----------------------|------|
| IC INFORMATION<br>IC Type<br>SM8951A                     | _                       | OPE<br>Au<br>Er            | RAT<br>to<br>ase | ION            |                |                |                |                | ERAS<br>Chip<br>BLAN | – AU<br>SE<br>Era:<br>NK C | JTO<br>se =<br>HEC | PA:            | I STA          | ART            | 0                    | —1             | 7:03           | 3:41                 |      |
| Features                                                 | Tast                    | Nome                       | ank              | Cher           | ~V             |                |                |                |                      |                            |                    |                |                |                |                      |                | ſ              |                      |      |
| 4K Code Flash<br>256 Bute DA                             | Save C                  | lose                       |                  |                |                |                |                |                |                      |                            |                    |                |                |                |                      |                |                |                      |      |
|                                                          | 00000                   | 0H:<br>0H:<br>0H:          | e4<br>14<br>00   | f5<br>00<br>80 | f0<br>00<br>2e | 7a<br>32<br>e1 | 2b<br>12<br>00 | 75<br>07<br>e4 | 90<br>£3<br>78       | f0<br>d8<br>7e             | 01<br>fb<br>f6     | 0d<br>da<br>d8 | 00<br>f2<br>fd | 61<br>01<br>75 | 40<br>25<br>81<br>75 | 78<br>00<br>6f | ff<br>00<br>c2 | 01<br>7f<br>d1<br>75 |      |
|                                                          | 00004                   | OH:<br>OH:<br>OH:          | 8b<br>32<br>0a   | f8<br>79<br>e9 | d2<br>2f<br>64 | 8e<br>09<br>42 | 75<br>41<br>70 | 98<br>84<br>ed | 50<br>d2<br>01       | d2<br>a9<br>51             | ac<br>02<br>02     | 81<br>08<br>0c | 1e<br>11<br>c1 | b2<br>eb<br>12 | d1<br>67<br>0d       | 74<br>fb<br>c9 | 68<br>eb       | 71<br>70<br>e4       |      |
| BUFFER SETTING                                           | 00007<br>00008<br>00009 | он:<br>0 <b>3</b> :<br>он: | f7<br>c4<br>fa   | e4<br>03<br>0d | f5<br>54<br>01 | 17<br>£8<br>87 | f5<br>fd<br>02 | 18<br>7a<br>0e | f5<br>01<br>0e       | 19<br>ea<br>e5             | f5<br>5b<br>15     | 1a<br>70<br>30 | f5<br>18<br>e6 | 1b<br>eb<br>05 | c3<br>60<br>ed       | e9<br>d3<br>64 | 94<br>ea<br>87 | 30<br>23<br>60       |      |
| File<br>E:\Customer code\Rx637.bin                       | 0000a<br>0000b<br>0000c | OH:<br>OH:<br>OH:          | 0a<br>40<br>£7   | 01<br>e2<br>ea | 61<br>ef<br>57 | f4<br>60<br>70 | 5b<br>09<br>44 | fb<br>e9<br>e5 | 78<br>f8<br>15       | 16<br>ea<br>54             | e6<br>56<br>c0     | 70<br>70<br>60 | ec<br>03<br>05 | 71<br>fc<br>ed | 63<br>41<br>64       | c3<br>57<br>87 | 24<br>ea<br>60 | f1<br>67<br>91       |      |
| 4005                                                     | 0000d<br>0000e<br>0000f | OH:<br>OH:<br>OH:          | 61<br>1a<br>04   | ed<br>41<br>74 | 91<br>00<br>30 | 37<br>e9<br>29 | 60<br>64<br>£8 | 88<br>40<br>e6 | 61<br>78<br>5a       | 7c<br>46<br>70             | e5<br>60<br>65     | 4c<br>0b<br>41 | 6d<br>e9<br>00 | 70<br>64<br>20 | 01<br>41<br>d1       | fc<br>78<br>e5 | 20<br>47<br>41 | d5<br>60<br>00       |      |
| Total Size: 4096 bytes                                   | 00010<br>00011<br>00012 | 0H:<br>0H:<br>0H:          | 74<br>4d<br>ed   | e0<br>12<br>f5 | 02<br>0b<br>4c | 03<br>b1<br>20 | 5c<br>ed<br>d1 | 64<br>24<br>df | 77<br>30<br>64       | 21<br>40<br>45             | 28<br>07<br>70     | 61<br>24<br>05 | ba<br>2c<br>e5 | 61<br>50<br>4d | a7<br>03<br>f4       | 91<br>02<br>f5 | 37<br>04<br>4d | 60<br>c9<br>ed       | ~    |
| PASS: 1                                                  | <                       |                            |                  |                | _              |                |                |                |                      |                            |                    |                |                |                |                      |                |                |                      | l ai |

**MSM9169** Application Note

September 2006

For SyncMOS e-MCU Used

17. Update:更新烧录时序:

MSM9169 V20 可以直接更新编程器上 SM59264 的烧录时序,而不用在将 IC 拿至编程器上烧录,以免除更新烧录时序上的麻烦,其更新方法如下:

17.1 在 TOOL 选单中, 选择 Update(ISP)。

17.2 此时会出先一个对话框提醒您选择要更新的档案,按确定即可。

17.3 选择您要更新的档案后按开启即完成更新动作。

| 🥸 - MSM9169 ¥3.1                                                                                                    |           |
|----------------------------------------------------------------------------------------------------|-----------|
| File(F) Edit(E) View(V) Setting(O) Tools(T) Help(H)                                                                                                    |           |
| Load Save Edit IC At Update (SF)<br>Cvcle Test                                                                                                    | Send Read |
| IC INFORMATION<br>IC Type<br>SM59128<br>Features<br>128K code Flash<br>1K RAM<br>ISP[In System Program]<br>SPWM(Specific Pulse Width<br>Modulation]<br>IIC Interface<br>EUFFER SETTING<br>File<br>C:\Program Files\SyncMOS Writer\MSM9169<br>V31\MSM9169_V31.bin<br>Total Size:<br>0<br>FAIL:<br>0 |           |
|                                                                                                    |           |
|                                                                                                    | NUM       |

Specifications subject to change without notice, contact your sales representatives for the most recent information.

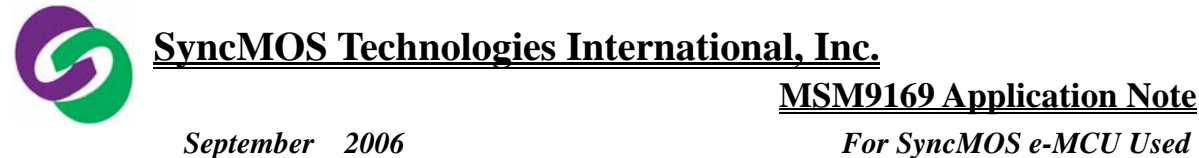

| 🧐 - MSM9169 ¥3.1                                                                                                    |      |
|----------------------------------------------------------------------------------------------------|------|
| File (E) Edit(E) View (Y) Setting(O) Tools(I) Help (H)                                                                                                    |      |
| Load Save Edit IC Auto Erase Prog. Read                                                                                                    |      |
| IC INFORMATION<br>IC Type<br>SM59128<br>Features<br>128K code Flash<br>1K RAM<br>ISP(In System Program)<br>SPWM(Specific Pulse Width<br>Modulation)<br>IIC Interface |      |
| BUFFER SETTING<br>File 2按確定                                                                                                    |      |
| V31\MSM9169_V31.bin<br>Total Size: 65536 bytes Check Sum: 1cdaae4 H<br>PASS : 0 FAIL: 0                                                                              |      |
| Ready                                                                                                    | _ // |

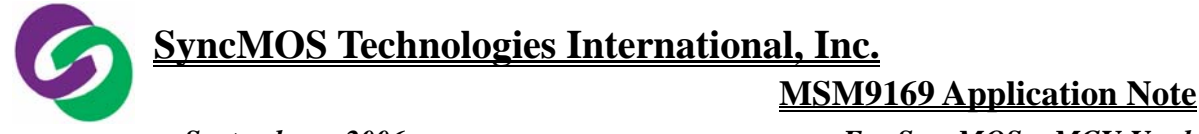

September 2006

For SyncMOS e-MCU Used

| 🍳 - MSM9169 ¥3.1                                                                                      |                                                                                                    |     |
|----------------------------------------------------------------------------------------------------|----------------------------------------------------------------------------------------------------|-----|
| File(F) Edit(E) View(V) Set                                                                           | mg(O) Tools(I) Help(H)                                                                                                    |     |
| Load Save Edit                                                                                        | Image: Auto     Image: Auto     Imag |     |
| IC INFORMATION<br>IC Type<br>SM59128                                                                  | OPERATION<br>Auto<br>Erase                                                                                                    |     |
| Features                                                                                              | 周吟 ? 🛛                                                                                                    |     |
| 128K code Flash<br>1K RAM<br>ISP(In System Prog<br>SPWM(Specific Pul:<br>Modulation)<br>IIC Interface | 搜@位置①: ≧ MSM9169 V31 ▼ ← î                                                                                                    |     |
| BUFFER SETTING                                                                                        | 檔案名稱(U): <u>MCM0160_W21 his</u> 開啓(Q)                                                                                                    |     |
| File                                                                                                  | 檔案類型(I): BIN檔(*.bin) ▼取消                                                                                                    |     |
| C:\Frogram Files(s)<br>V31\MSM9169_V31<br>Total Size:<br>PASS :                                       | bin<br>bytes Check Sum: 1cdaae4 H<br>0 FAIL: 0                                                                                                    |     |
| Ready                                                                                                 |                                                                                                    | NUM |

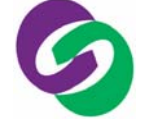

**MSM9169** Application Note

September 2006

## For SyncMOS e-MCU Used

- 18. 注意事项:
  - 18.1 MSM9169 烧录板上的电子组件不可随意更动,以免造成烧录板损坏。
  - 18.2 若在 IC 烧录的过程中,发生窗口之烧录的程序停止不动时,请关闭整个 烧录作业窗口,按 MSM9169 编程器主板 Reset 键,并重新开启烧录窗口。
  - 18.3 将要烧录之 IC 放在编程器上时需注意放置 IC 的脚位是否正确,以免造成 IC 损坏。
  - 18.4 若烧录成功则在 MSM9169 操作窗口中会出现绿色的 PASS 且会(哔一短音),此时 GOOD LED 会亮,若烧录失败在 MSM9169 操作窗口中会出现 红色的 FAIL(哔一长音),此时 FAIL LE 会亮。
  - 18.5 目前尚还无法使 USB 转 Com Port 进行"Read"Function。
  - 18.6 目前尚无法对 Buffer 进行编辑,只能储存成新的".BIN" 檔。
  - 18.7 当更换新的 IC 型号时,请重新载入您要烧录的档案。
  - 18.8 要更新新版的烧录程序时,若您之前已经有安装旧版的烧录程序,需 先将旧版的烧录程序移除掉,再安装新的烧录程序以完成更新动作。

Specifications subject to change without notice, contact your sales representatives for the most recent information.